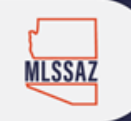

## Customize Your View – Set up as many templates as you like:

Step One: From the List view, choose the View Option

| € 11 ►      | 0                                            |              |                                 |                | Edit Search                      | List [  | Detail |                  | Comp     | are Me     | ssages          |
|-------------|----------------------------------------------|--------------|---------------------------------|----------------|----------------------------------|---------|--------|------------------|----------|------------|-----------------|
| Results: 32 | Selected: 4 🔒 🔟 🌛                            |              |                                 |                | =                                | - 1     | o + 🛛  | rt 👻 View [1 - F | sidentia | l *]       | •               |
| 8           | Price   Status   MLS #                       | BD FB 1/2 BA | Combined Listing<br>SqFt Member | Listing Office | Selling Selling<br>Office Member | SubType | DOM    |                  | Area S   | ubdivision | Listing<br>Date |
|             | Way<br>Tucson, AZ 85747<br>Active / 21726385 |              |                                 |                |                                  |         |        |                  |          |            |                 |

Step Two: Replace the Description with the name of the new view such as Showing Information

| General Fields Sort         |                                                                                                    |
|-----------------------------|----------------------------------------------------------------------------------------------------|
| Description:                | 1 - Residential                                                                                          |
| Report Description:         | Residential                                                                                              |
| Show Photo:                 | ● Yes ◎ No                                                                                               |
| Default for Full Search of: | Residential _ Land-Lot _ Multi-Family _ Commercial _ Rental _ Commercial Lease _ Multiple Property Types |

## Decide if you want the photo to show

Create View from '1 - Residential'

Create View from '1 - Residential'

| General Fields Sort         |                                               |
|-----------------------------|-----------------------------------------------|
| Description:                | Showing Information                           |
| Report Description:         | Residential                                   |
| Show Photo:                 | ● Yes ◎ No                                    |
| Default for Full Search of: | Residential 🔲 Land-Lot 🔲 Multi-Family 🔲 Comme |
| Default for:                | My Listings My Office Listings Address and M  |

Have additional questions, please email <a href="mailto:techsupport@mlssaz.com">techsupport@mlssaz.com</a>

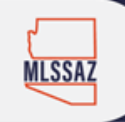

If you want to add a field – click on the field on the left and it will fade because it moves right

If you want to delete a field – click on the red X on the field on the right and it will be removed

| Create View from '1 - Residential' |                                                                                                    |    |  |  |  |
|------------------------------------|----------------------------------------------------------------------------------------------------|----|--|--|--|
| Available Fields for Residential   | Selected Fields Clear List                                                                                                    |    |  |  |  |
|                                    | Price                                                                                                    |    |  |  |  |
|                                    | Status                                                                                                    |    |  |  |  |
| Address Information                | MLS #                                                                                                    |    |  |  |  |
| Street #<br>Direction              | General Property Information                                                                                                    | ×  |  |  |  |
| Street Name                        | <u>BD</u> (Bedrooms)                                                                                                    |    |  |  |  |
| Suffix                             | General Property Information                                                                                                    | *  |  |  |  |
| Post Direction                     | <u>FB</u> (Full Baths)                                                                                                    |    |  |  |  |
| Apt/Unit #                         | General Property Information                                                                                                    | ×  |  |  |  |
| City                               | <u>1/2</u> (1/2 Baths)                                                                                                    |    |  |  |  |
| State/Province                     | General Property Information                                                                                                    | 82 |  |  |  |
| Zip Code                           | BA (Total Baths)                                                                                                    | ~  |  |  |  |
| County                             | ▼ 1.5 mm = 1.5 mm = 1.5 mm | •  |  |  |  |

| Results: 32 Selected | d: 4  🔒 🗖 🌛                                                                              |                  |                                                                  |                |                   |                      | 🔳 🔳 - 10 + Sort 🗸  | View [Showing Information ]  |
|----------------------|------------------------------------------------------------------------------------------|------------------|------------------------------------------------------------------|----------------|-------------------|----------------------|--------------------|------------------------------|
| 3                    | Price   Status   MLS #                                                                   | Combined<br>SqFt | Listing Member                                                   | Occupied<br>By | MLSSAZ<br>Lockbox | Lockbox Location     | Phone # to<br>Show | Showing Instructions         |
|                      | \$169,900<br>4589 S<br>Valley Road<br>Tucson, AZ 85714<br>Active / 21802144 ▼            | 1,538            | Christopher D<br>Rivera<br>Realty ONE<br>Group (5808)            | Vacant         | Yes               | Right side of garage |                    | Vacant - Go Show             |
|                      | \$170,000<br>10174 E<br>Desert Paradise Place<br>Tucson, AZ 85747<br>Active / 21729072 ▼ | 1,538            | Franz A Gutierrez<br>Realty Executives<br>Tucson Elite<br>(4983) | Vacant         | Yes               |                      |                    | Go showll Vacant             |
|                      | \$184,500<br>8292 S Via<br>Del Forjador<br>Tucson, AZ 85747<br>Active / 21730161 ✔       | 1,631            | Felix Gafner<br>RealtyFelix.Com<br>LLC (4073)                    | Vacant         | Yes               |                      |                    | Home is Vacant. Show & Sell. |

Have additional questions, please email <u>techsupport@mlssaz.com</u>

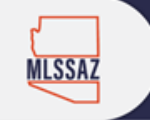

## To remove a view

Preferences

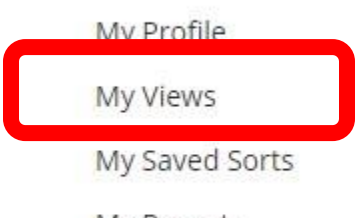

My Reports

My Quick Searches

## My Views

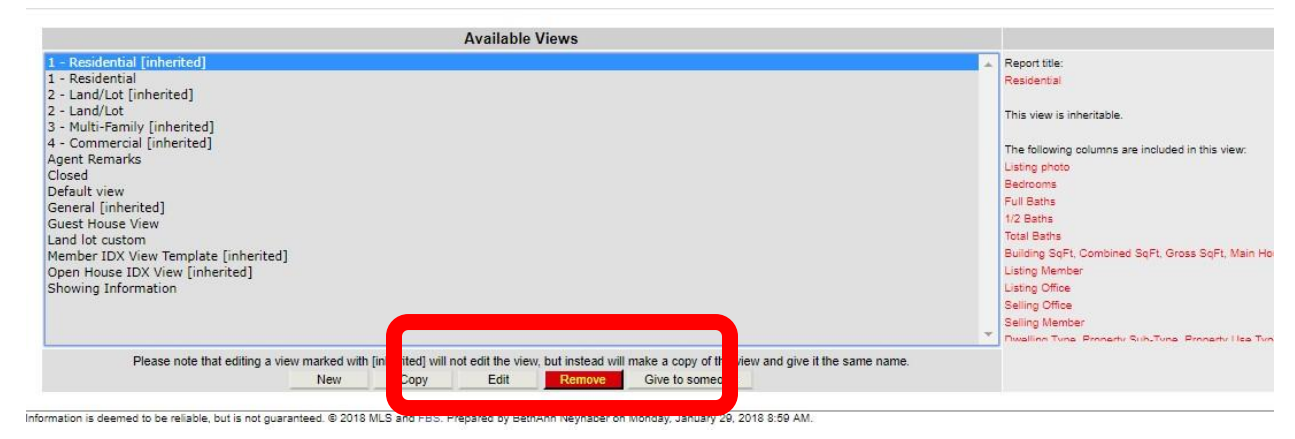